## **Dashboard Usability**

| Description                                                      | How To                                                                                                    |
|------------------------------------------------------------------|----------------------------------------------------------------------------------------------------|
|                                                                  | Make sure that user dashboard role from User Security screen is administrator.                                                                |
| 1. Add a tab                                                     | Go to Dashboard > Tabs                                                                                                    |
|                                                                  | Add Tab Name and save. Added tab/ tabs should automatically display on main dashboard.                                                        |
| 2. Add personal panel                                            | Go to Dashboard > Add Panel                                                                                                    |
|                                                                  | Enter Panel Name, Panel Caption, Class, Style, Rows Retrieved, Rows Visible, Description, Query, Date Condition, Other Filter and Connection. |
|                                                                  | Sample Panel below:                                                                                                    |
|                                                                  | Click Fill Columns button to populate specified fields on Column Settings tab from the query.                                                 |
|                                                                  | Click Save button. Panel should appear like this:                                                                                             |
| 3. Activate Canned Panel                                         | Go to Dashboard > Panels                                                                                                    |
|                                                                  | Go to Canned Panels tab. Select iRely - Inventory Overview Detail and click Activate button.                                                  |
|                                                                  | Click Save button to show a copy of canned panel on Active Panels tab.                                                                        |
| 4. Add the personal panel and copy of canned panels on dashboard | Go to Dashboard > Panel Layout                                                                                                    |
|                                                                  | On Panel Layout screen, set the Display Columns field into 2.                                                                                 |
|                                                                  | Under column 1 tab, add the personal panel created.                                                                                           |
|                                                                  | Under column 2 tab, add the copy of canned panel.                                                                                             |
|                                                                  | Click Save and close. Main dashboard will load the panels.                                                                                    |
| 5. Use Display Dashboard to load the panel                       | Once main dashboard is loaded. click Close button.                                                                                            |
|                                                                  | Then go to Dashboard > Display Dashboard                                                                                                    |
|                                                                  | Main dashboard will load the panels.                                                                                                    |
|                                                                  |                                                                                                    |